# J のグラフィックス (C.Reiter 編) (J6 版)

### SHIMURA Masato JCD02773@nifty.ne.jp

### 2011年11月25日

## 目次

| 1 | C.Reiter のグラフィックス (1)(dwin)               | 1  |
|---|-------------------------------------------|----|
| 2 | C.Reiter の Fractal Visualization の基本テクニック | 5  |
| 3 | 図形の線形変換 Homogeneous Coordinates           | 9  |
| 4 | C.Reiter のグラフィックス ( 2 )-ピクセルで描く           | 12 |

概要

C.Reiter の名著 [Fractal Visualization and J] は第3版 (2008) が出版されており、J にも Fractal のチュートリアルが入っている。これらで C.Reiter はJ のキャンバスや描画関数を発展させている。

## 1 C.Reiter のグラフィックス (1)(dwin)

C.Reiter は J のグラフィックスに携わっているようだ。dwin は C.Reiter による J の addon 版である Studio/Lab の Graphics/dwin2 を試してみよう。 Script は/addons/graphics/fvj3/dwin2.ijs にあるのでロードする

### 1.1 キャンバス

フリーサイズ キャンバスはフリーサイズで、大きさは最初に dwin で指定する。

- 1000 × 1000 のキャンバス 1000 号でも、キャンバス 1 号、2 号でも指定できる。
  - 0 0 1000 1000 dwin 'Object window'
  - $\_1$   $\_1$  1 1 dwin ''
- サイズは左引数 (x) で与える。右引数の文字列はキャンバスの外枠に表示される文字で、null('') ならばサイズが表示される。
- キャンバスは必ず先に出しておかなければならない。
- 特段オブジェクトを意識しなくてもキャンバスは数枚同時に表示できる
- 重ね描きができる

```
0 0 1000 1000 dwin '1000 window'
     • 始点は左下、終点は右上である。(gdxxx と同じで、1000 号キャンバスでは J6 でなく J4, J5 に戻っ
        ている)
キャンバスの Script
                C.Reiter によるキャンバスの定義
    dwin=: 3 : 0
                         NB. pixel sized window drawing
    0 0 1 1 dwin y
    'a c b d'=.x NB. note non-alphabetic order
    SC=:WIN_WH&*@((-&(a,d)) %((b-a),c-d)"1)"1 NB. global definition
    sz=.":WIN_WH
              Window bounds are x: ',(":a),' to ',(":b),' y: ',(":c),' to ',":d
    PN=:y,';
    nx_WIN ''
    z=.'pc ',WIN_nam,' closeok;pn "',PN,'";cc g isigraph;setxywhx g 2 2 ',sz,';pas 2 2'
    wd z,';pshow;'
```

```
)
```

キャンバスは白地

#### 1.2 描画関数

```
Jの描画関数に dxxx を付ける
color .
    NB. -----
    dfillcolor=: 3 : 0 NB. Start Fill Color
    wd 'psel ',WIN_nam
    if. _1 e.y do. glbrushnull ''
      else. glrgb y
      glbrush''
    end.
    )
dline .
    NB. -----
    NB.
         255 0 0 dline 0 0 ,0 1,: 1 1
    dline=: 3 : 0 "1 2
    0 0 0 dline y
    :
    Y=.x:^:_1 SC 2{."1 y
    wd 'psel ',WIN_nam
```

```
glrgb x
    glpen 1 0
    gllines ,Y
    glpaint ''
    )
        次のキャンバスは2号。 (0,0) は中心になる
     •
        _1 _1 1 1 dwin 'Object window'
        次は左下 → から右上となる
     •
         255 0 0 dline _1 _1,:1 1
       データは縦 2 列で与える
     •
dpoly ポリゴンを描く
    NB. -----
    NB. e.g.: 255 0 0 dpoly 0 0,100 0,:100 100
    dpoly=: 3 : 0 "1 2
    0 0 0 dpoly y
    :
    Y=.x:^:_1 SC 2{."1 y
    wd 'psel ',WIN_nam
    dfillcolor x
    glpolygon ,Y
    glpaint''
    )
                            _1 _1 1 1 dwin ''
                                       255 0 0 dline _1 _1 ,0 0 ,0.7 0.5,:1 1
                                       255 0 0 dpoly sq

    データは縦型で与える。

         ]sq=:#:0 1 3 2 NB. 2 進法で表す
       00
       01
       1 1
```

```
255 0 0 dline _1 1,:1 _1
0 255 0 dpoly sq
```

簡易動画にもなる。動く万華鏡

10

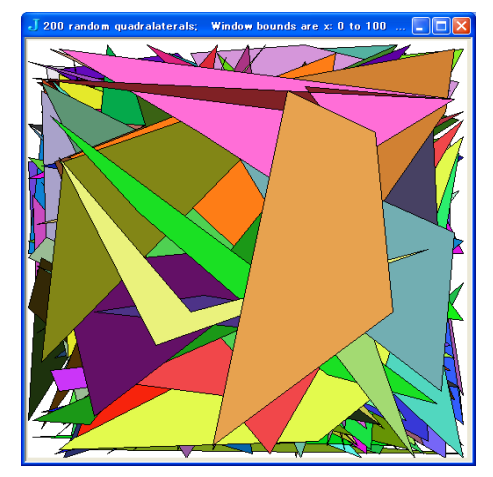

0 0 100 100 dwin '200 random quadralaterals'
(?200 3\$256) dpoly ?200 4 2\$100

```
4×2のマトリクスが 200 個 200
       colorは 256×2 = 1600 万色のテーブルを乱数で 200 個作成
pixel dwin は pixel も表示できる
    NB. -----
                                           _____
    NB. e.g.: 0 255 0 dpixel 0 0,100 0,:100 100
    dpixel=: 3 : 0 NB. Show pixel
    0 0 0 dpixel y
    :
    wd 'psel ',WIN_nam
    glrgb x
    Y=.x:^:_1 SC 2{."1 y
    glpixel Y
    glpaint ''
    )
     0 0 200 200 dwin''
       255 0 0 dpixel ? 1100 2 $ 100
```

pixel は小さいのでたくさん打たないと視認できない

### 2 C.Reiter の Fractal Visualization の基本テクニック

#### 2.1 カラパレットの作成

RGBの構成 0-7を2進法で表示し、1を255に変換すると基本色が現れる。(1で表示する方法もある)

| (   | (#:i. | .8){( | ) 255 |     |     |     |         |   |
|-----|-------|-------|-------|-----|-----|-----|---------|---|
| 0   | 0     | 0     |       | 0   | 0   | 0   | Black   |   |
| •   | •     | 255   |       | 0   | 0   | 255 | Blue    | В |
| U   | U     | 200   |       | 0   | 255 | 0   | Green   | G |
| 0   | 255   | 0     |       | 0   | 255 | 255 | Cyan    |   |
| 0   | 255   | 255   |       | 255 | 0   | 0   | Red     | R |
| 255 |       |       |       | 255 | 0   | 255 | Magenta |   |
| 255 | 0     | 0     |       | 255 | 255 | 0   | Yellow  |   |
| 255 | 0     | 255   |       | 255 | 255 | 255 | White   |   |
| 255 | 255   | 0     |       |     |     |     |         |   |
| 255 | 255   | 255   |       |     |     |     |         |   |

#### 白黒 256 階調 .

p0=:3#"0 i.256 NB. color table 0-255 (i.256) を諧調として RGB3 列に同じものをコピーする (3 # "0)

p0=:3#"0 i.256 NB. gray scale palette
table=: 300 # ,:2#i.256 NB. 512\*300

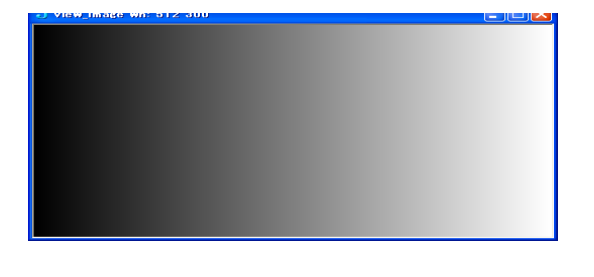

view\_image p0;table
512 300 NB. matrix size

5# ,: 2#i.5 NB. mini table 0 0 1 1 2 2 3 3 4 4 0 0 1 1 2 2 3 3 4 4 0 0 1 1 2 2 3 3 4 4 0 0 1 1 2 2 3 3 4 4 0 0 1 1 2 2 3 3 4 4 0 0 1 1 2 2 3 3 4 4

RGB の 256 諧調 RGB を 256 階調にすると 1600 万色となる

- Green(0 255 0) の双方の 0 を i.256 にすると Green → White の諧調パレットになる view\_image ((i.256),.255,.i.256);table
- Green の 255 を i.256 にすると Green → Black の諧調パレットになる view\_image (0,.(i.256),.0);table
- Yellow  $\rightarrow$  Red RGBのGの256 階調を反転させると Yellow  $\rightarrow$  Red のUP、反転させないと Red  $\rightarrow$  Yellow の Downの諧調になる

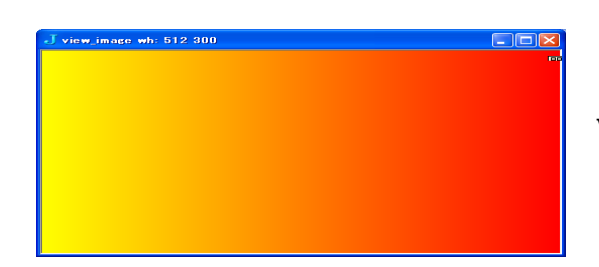

view\_image (255,.(|. i.256),.0);table

Blue → Green の諧調
 view\_image (0,.(i.256),.|. i.256);table

### 2.2 ポリゴンとライン

*dwin*上で多角形をポリゴンとラインで描く。タートルグラフィックスは極座標を用いているので、進む距離と方向を示せば描けるが、ポリゴンやラインは各頂点の*x*,*y*座標を順に示して連結する。

| ポリゴン . 多角形の座標<br>calc_polygon 6 |                                                                                                    |
|---------------------------------|----------------------------------------------------------------------------------------------------|
| 1 0                             | NB. draw triangle square pentagon                                                                                                    |
| 0.5 0.866025                    | calc_polygon=: 3 : '+. r. 2p1 * (i.y) %y' NB. 2pi % n                                                                                                    |
| _0.5 0.866025                   |                                                                                                    |
| _1 1.22465e_16                  | calc_polygont=: +.@r.@ *&2p1&(i.@] % ])                                                                                                    |
| _0.5 _0.866025                  | NB. calc_polygon 6                                                                                                    |
| 0.5 _0.866025                   |                                                                                                    |
|                                 | <pre>0 0 255 draw_shape 6<br/>draw_shape=: 4 : 0<br/>tmp0=. calc_polygon y<br/>tmp1=.find_maxmin tmp0<br/>(1 3 0 2 {;tmp1) dwin ''<br/>x dpoly tmp0<br/>)</pre> |

ライン ラインで多角形を描く場合に、ポリゴンは終点から始点への自動連結機能が入っているが、ラインの データは終点から始点への連結を付加えなければならない。

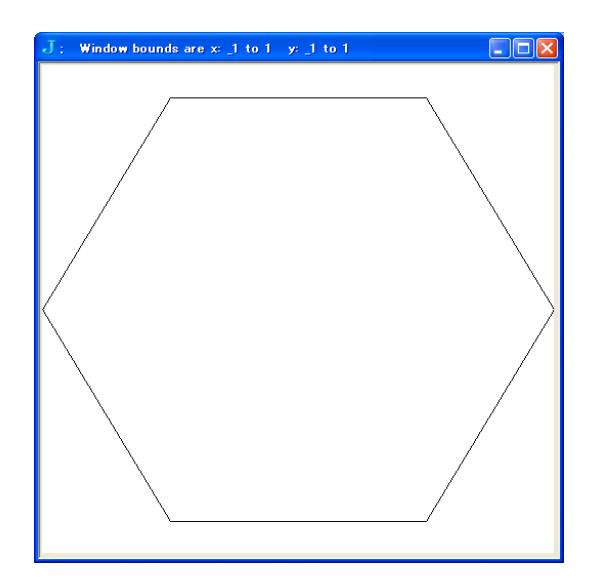

draw\_line=: 3 : 0
NB. 255 0 255 draw\_figure 6
tmp0=.({. tmp0),~ tmp0=. calc\_polygon y
tmp1=.find\_maxmin tmp0
(1 3 0 2 {;tmp1) dwin ''
0 0 0 dline tmp0
)

2.3 北斎の井筒万字

北斎のデザインした井筒万字を描く。最初にポリゴンの下準備

ポリゴン ポリゴンの定義法。方眼紙を用意し、マスターピースを手書きして、角の *xy* 座標を得る 画面 画面は左下から右上へ

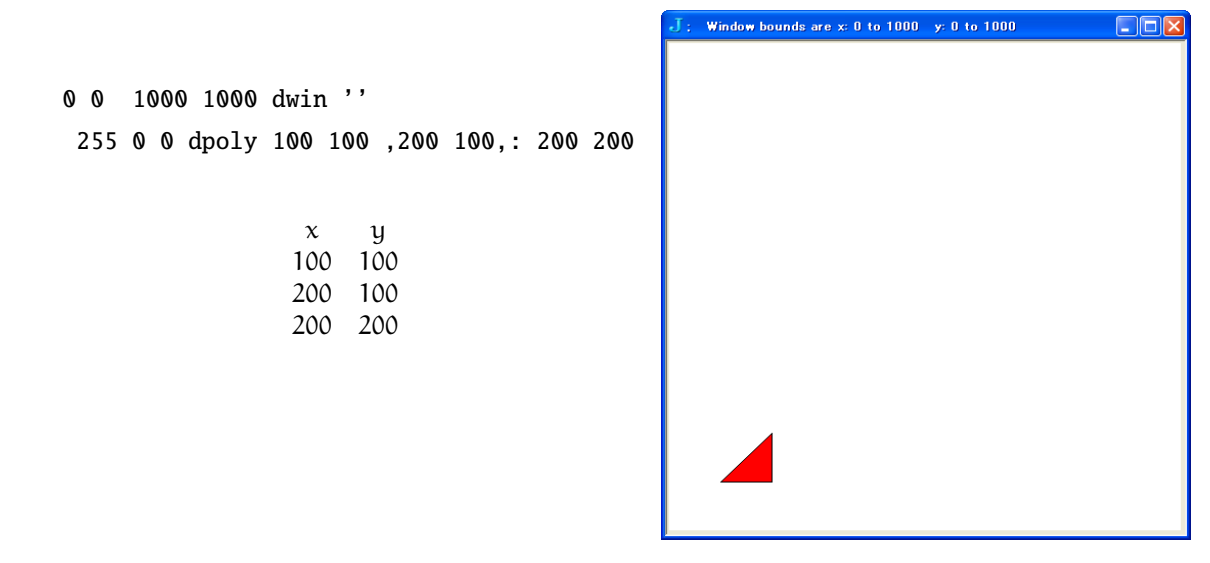

北斎の新形小紋帳に描かれている井筒万字を描く

北斎の井筒万字 書の始点 (左上 (0 4)) から外延のポイントを左回りに (x,y) を筆順になぞる。中の正方形は別のポリゴンで描く

最初のピース 2種類のポリゴンによる寄せ木細工またはジグゾウパズル

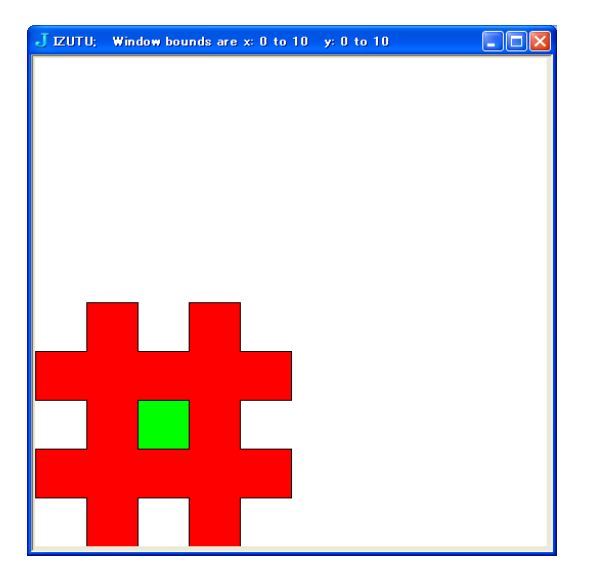

0 255 0 dpoly IM2
255 0 0 dpoly IM2
0 255 0 dpoly IM2

NB. 井筒組の万字

IM0=:0 4,0 3,1 3,1 2,0 2,0 1,1 1,:1 0 IM1=:2 0,2 1,3 1,3 0,4 0,4 1,:5 1 IM2=:5 2,4 2,4 3,5 3,5 4,4 4,:4 5 IM3=:3 5,3 4,2 4,2 5,1 5,:1 4 IM=: IM0,IM1,IM2,IM3 IM2=: 2 3,2 2,3 2,: 3 3

組み木 上に一個積む(基準ポイント(04)からの移動量(-14)を加える) ボックスを用いて一度に描画すると効率的である

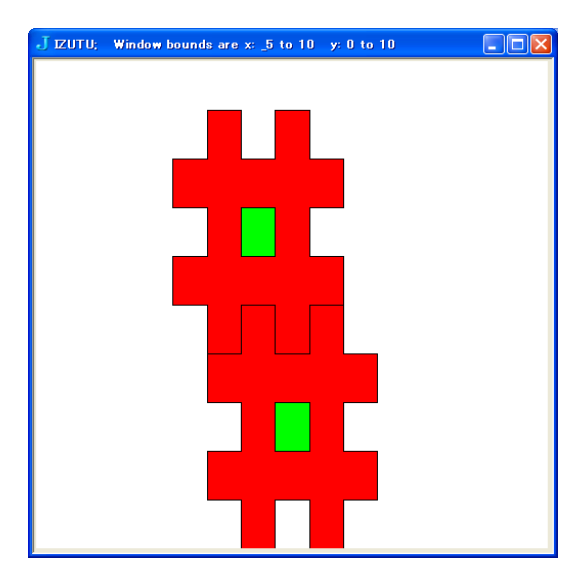

\_5 0 20 20 dwin 'IZUTU'

255 0 0 dpoly L:0 IM + "1 L:0 (0 0;\_1 4) 0 255 0 dpoly L:0 IM2 + "1 L:0 (0 0;\_1 4)

寄せ木(又はタイル) ボックスを用いて一度に計算するためのポイント表と差分表を作成する

IM\_16

| _3 | 16 | 1 | 17 | 5 | 18 | 9  | 19 |
|----|----|---|----|---|----|----|----|
| _2 | 12 | 2 | 13 | 6 | 14 | 10 | 15 |
| _1 | 8  | 3 | 9  | 7 | 10 | 11 | 11 |
| 0  | 4  | 4 | 5  | 8 | 6  | 12 | 7  |

左下がマスターピースで上と右に貼り付けていく。

原点は(*0,4)* 16 ピース .

> \_5 0 20 20 dwin 'IZUTU' 255 0 0 dpoly L:0 IM + "1 L:0 IM\_16 0 255 0 dpoly L:0 IM2 + "1 L:0 IM\_16

| _3 | 12 | 1 | 13 | 5 | 14 | 9  | 15 |
|----|----|---|----|---|----|----|----|
| _2 | 8  | 2 | 9  | 6 | 10 | 10 | 11 |
| _1 | 4  | 3 | 5  | 7 | 6  | 11 | 7  |
| 0  | 0  | 4 | 1  | 8 | 2  | 12 | 3  |

差分表はポイント表から原点(0,4)を差し引く。

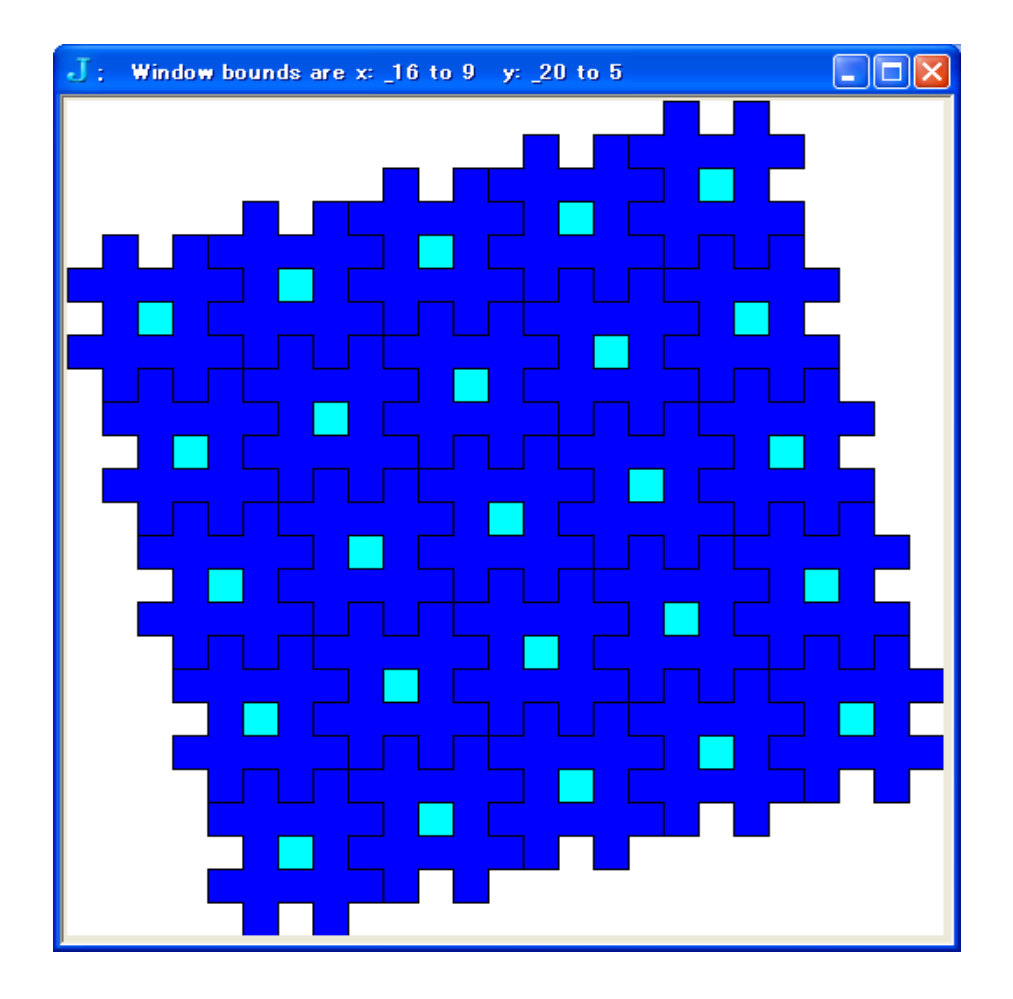

## 3 図形の線形変換 Homogeneous Coordinates

図形の伸縮、回転、移動は次のように行える。 $3 \times 3$ のマトリクスを用いる場合は *Homogeneous Coordinates* と呼ばれる。本来 3 次元の回転であるが z 軸を固定した場合に相当し 2 次平面で作用する。

- 葉書を串で突き刺して回した場合に相当
- 計算は内積演算 mp=: +/ . \*
- ポリゴンやラインの x, y のデータには z 軸にあたる列に 1 を加えて計算してグラフィックスに渡す前に 落とす

$$a =: \begin{array}{cccc} 100 & 100 & 1 \\ 200 & 100 & 1 \\ 200 & 200 & 1 \end{array}$$

(100 100,200 100,: 200 200),.1

Script 同時変換の Script

```
elongm=: 3 : '(y,1)* =i.3'
rotm=: (cos, sin,0:),(-@sin,cos,0:),: 0: ,0:,1:
transm=: 3 : '(=i.2), y,1'
mp=: +/ . * NB. inner products
```

回転 .

$$(x, y, 1)_{new} = (x, y, 1) \begin{pmatrix} \cos(t) & \sin(t) & 0 \\ -\sin(t) & \cos(t) & 0 \\ 0 & 0 & 1 \end{pmatrix}$$
rot m 1r4p1  
0.707107 0.707107 0  
0 0 1  
**1' Window bound err x 3 to 7 y 3 to 7**  
**1' Window bound err x 3 to 7 y 3 to 7**  
**1' Window bound err x 3 to 7 y 3 to 7**  
**1' Window bound err x 3 to 7 y 3 to 7**  
**1' Window bound err x 3 to 7 y 3 to 7**  
**1' Window bound err x 3 to 7 y 3 to 7**  
**1' Window bound err x 3 to 7 y 3 to 7**  
**1' Window bound err x 3 to 7 y 3 to 7**  
**1' Window bound err x 3 to 7 y 3 to 7**  
**1' Window bound err x 3 to 7 y 3 to 7**  
**1' Window bound err x 3 to 7 y 3 to 7**  
**1' Window bound err x 3 to 7 y 3 to 7**  
**1' Window bound err x 3 to 7 y 3 to 7**  
**1' Window bound err x 3 to 7 y 3 to 7**  
**1' Window bound err x 3 to 7 y 3 to 7**  
**1' Unit**  
**1' Unit**  
**1' Unit**  
**1' Unit**  
**1' Unit**  
**1' Unit**  
**1' Unit**  
**1' Unit**  
**1' Unit**  
**1' Unit**  
**1' Unit**  
**1' Unit**  
**1' Unit**  
**1' Unit**  
**1' Unit**  
**1' Unit**  
**1' Unit**  
**1' Unit**  
**1' Unit**  
**1' Unit**  
**1' Unit**  
**1' Unit**  
**1' Unit**  
**1' Unit**  
**1' Unit**  
**1' Unit**  
**1' Unit**  
**1' Unit**  
**1' Unit**  
**1' Unit**  
**1' Unit**  
**1' Unit**  
**1' Unit**  
**1' Unit**  
**1' Unit**  
**1' Unit**  
**1' Unit**  
**1' Unit**  
**1' Unit**  
**1' Unit**  
**1' Unit**  
**1' Unit**  
**1' Unit**  
**1' Unit**  
**1' Unit**  
**1' Unit**  
**1' Unit**  
**1' Unit**  
**1' Unit**  
**1' Unit**  
**1' Unit**  
**1' Unit**  
**1' Unit**  
**1' Unit**  
**1' Unit**  
**1' Unit**  
**1' Unit**  
**1' Unit**  
**1' Unit**  
**1' Unit**  
**1' Unit**  
**1' Unit**  
**1' Unit**  
**1' Unit**  
**1' Unit**  
**1' Unit**  
**1' Unit**  
**1' Unit**  
**1' Unit**  
**1' Unit**  
**1' Unit**  
**1' Unit**  
**1' Unit**  
**1' Unit**  
**1' Unit**  
**1' Unit**  
**1' Unit**  
**1' Unit**  
**1' Unit**  
**1' Unit**  
**1' Unit**  
**1' Unit**  
**1' Unit**  
**1' Unit**  
**1' Unit**  
**1' Unit**  
**1' Unit**  
**1' Unit**  
**1' Unit**  
**1' Unit**  
**1' Unit**  
**1' Unit**  
**1' Unit**  
**1' Unit**  
**1' Unit**  
**1' Unit**  
**1' Unit**  
**1' Unit**  
**1' Unit**  
**1' Unit**  
**1' Unit**  
**1' Unit**  
**1' Unit**  
**1' Unit**  
**1' Unit**  
**1' Unit**  
**1' Unit**  
**1' Unit**  
**1' Unit**  
**1' Unit**  
**1' Unit**  
**1' Unit**  
**1' Unit**  
**1' Unit**  
**1' Unit**  
**1' Unit**  
**1' Uni**  
**1' Unit**  
**1' Uni**  

$$(x, y, 1)_{new} = (x, y, 1) \begin{pmatrix} r & 0 & 0 \\ 0 & s & 0 \\ 0 & 0 & 1 \end{pmatrix}$$

$$2 \quad 0 \quad 0$$

$$3 \quad 0$$

$$0 \quad 0 \quad 1$$

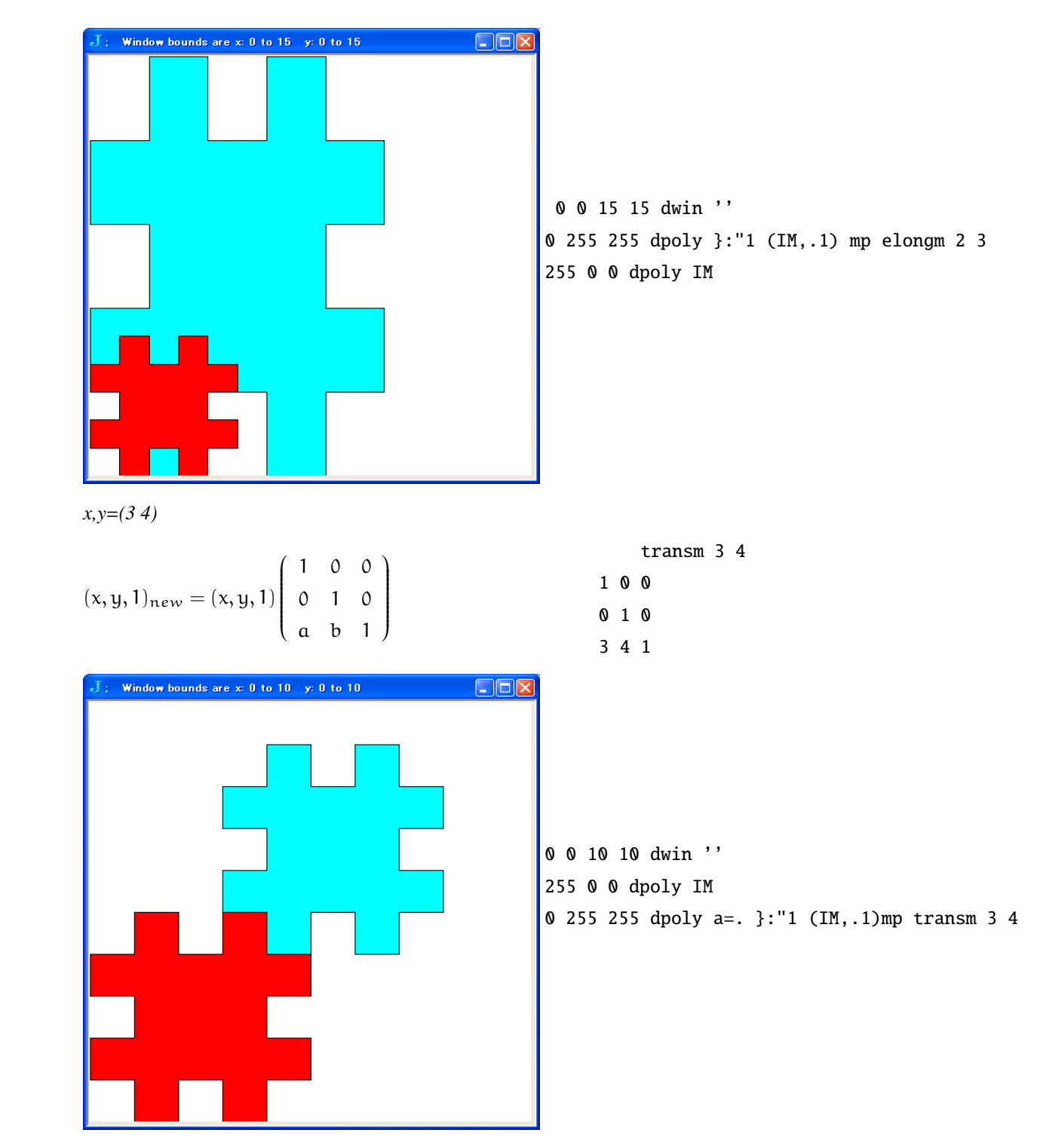

全部まとめて 全部纏めて一つの変換マトリクスにすることもできる

```
a=. (rotm 1r4p1) mp (elongm 2 3) mp transm 3 4
1.41421 2.12132 0
_1.41421 2.12132 0
```

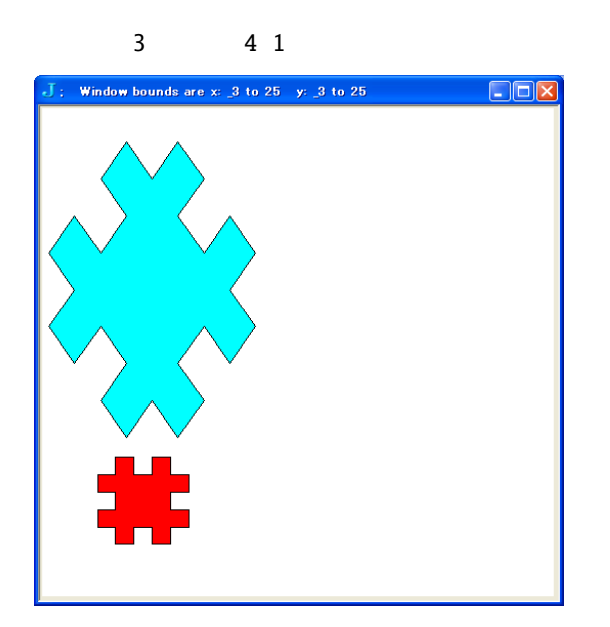

\_3 \_3 25 25 dwin '' 255 0 0 dpoly IM 0 255 255 dpoly a1=. }:"1 (IM,.1)mp a

## 4 C.Reiter のグラフィックス (2)-ピクセルで描く

同じく C.Reiter の addon に入っている raster6 の vwin を用いて view\_image と vpixel で描く フラクタルはピクセルを多用する。

Studio/Lab の Graphics/raster6 を試してみよう。Script は/addons/graphics/fvj3/raster6.ijs にあるのでロード する

vwin .

窓は次で出てくる

0022 vwin "

view\_image

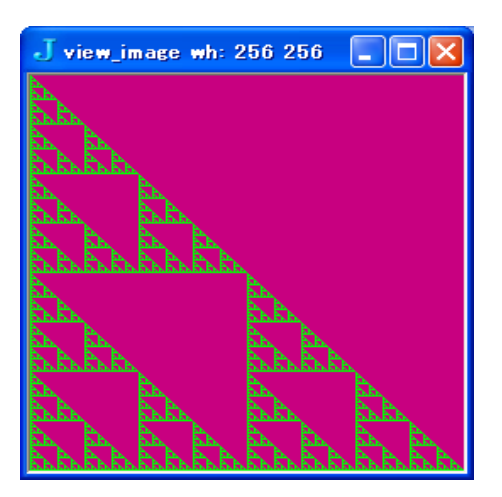

p=. 200 0 128,: 0 255 0 NB. color palette b=. (,,.~)^:8 ,1 NB. f(x) and iteration

```
view_image p;b
256 256 NB. output size
```

NB. Sierpinski
] b=. (,,.~)^:2 ,1
1 0 0 0
1 1 0 0
1 0 1 0
1 1 1 1

- view\_image を用いる場合はキャンバスを最初に出しておく必要は無い
- view\_image ではキャンバスのサイズは自動判別

Script .

```
vwin=: 3 : 0
0 0 1 1 vwin y
:
'a c b d'=.x
SCvra=:<.@:((-&(a,c))"1 %(((b-a),d-c)%|.0.999999*|.VRAWH)"1)</pre>
if. a. e. ~ {. y do.
sz=.":VRAWH
PN=:y,'; Window bounds are x: ',(":a),' to ',(":b),' y: ',(":c),' to ',":d
nx_WIN ''
wd 'pc ',WIN_nam,' closeok;pn "',PN,'";cc g isigraph;setxywhx g 2 2 ',sz,';pas 2 2'
vclear ''
wd ';pshow;'
else. vclear '' end.
,,
)
```

#### 4.1 描画関数

キャンバスは vwin dwin どちらでも良い

vpixel .

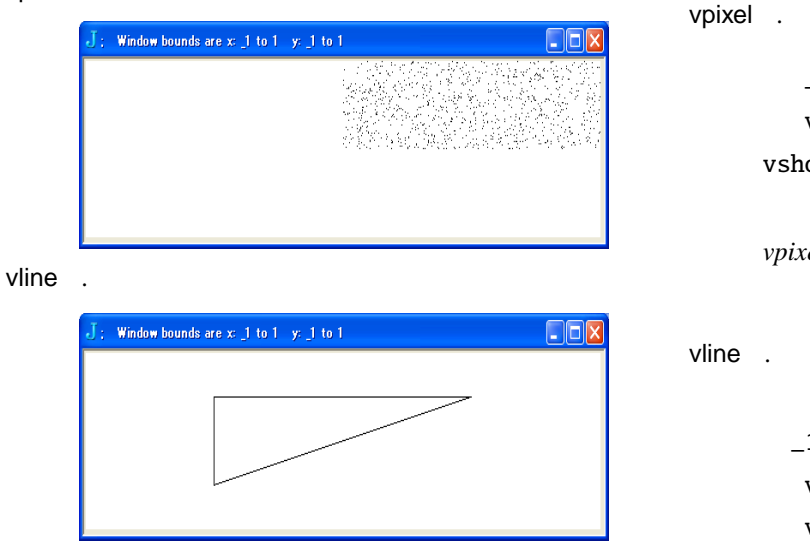

```
_1 _1 1 1 vwin ''
  vpixel ? 1000 2 $0
vshow ''
```

vpixel には vshow "が必要

\_1 \_1 1 1 vwin '' vline 0.5\*1 1,\_1 1,\_1 \_1 ,: 1 1 vshow ''

#### 4.2 IFS

#### IFS Iteration Function System

IFS という変換と pixel を多用した点描のグラフィックスがあり pixel で描く。elongm rotm transm で構成さ れた変換マトリクスを用い、このマトリクスが決まったときには絶妙な美ができるがマトリクスのパラメー ターを得るのは難関である。

2の変換マトリクス C.Reiter に載っている2つの変換マトリクスで多重スパイラルを描く。

**a** 1

| BΟ | 0.2 | 0   | 0 |    |           |           |   |
|----|-----|-----|---|----|-----------|-----------|---|
|    | 0   | 0.2 | 0 | B1 | 0.904498  | 0.350404  | 0 |
|    | 0.4 | 0.8 | 1 |    | -0.350404 | 0.904498  | 0 |
|    |     |     |   |    | 0.222953  | -0.127451 | 1 |

tacit 3 行で IFS の演算ができる。@. 以下は条件文

----

mp=: +/ . \* NB. Inner Products

```
b0=: mp&B0
b1=: mp&B1
spiral=: b0'b1@.(?@:2:)
NB. spiral ^:(i.15) 0.1 0.1 1
```

IFS の計算 tacit のループを用いる。

描画 dwin と dpixel を用いている

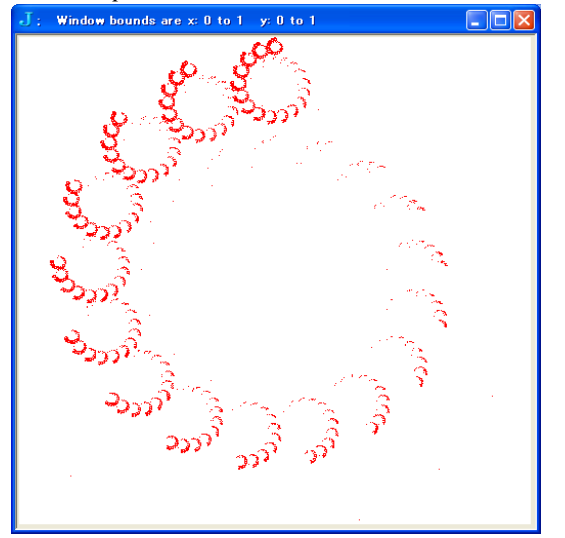

0 0 1 1 dwin ''

a=. spiral ^:(i.3000000) 0.1 0.1 1
255 0 0 dpixel a

非力なノートでは3百万回のループによる300万個の点描画が限界である。

## References

Crif Reiter [Fractal Visualization and J 3rd Edition] Lulu 2007 J602 J701 はトロントから DL 出来ます http://www.jsoftware.com スクリプトは次から DL できます http://japla.sakura/ne.jp の Workshop NOV 2011